These instructions are for registering as a New User and requesting User Roles within Procurement Integrated Enterprise Enviroment "PIEE" for the first time.

First, you will need to register in the PIEE system. Please go to <u>https://wawf.eb.mil</u> Once on the PIEE Home screen, read the Privacy and Warning terms and conditions statements and click the "Accept" button.

Next, you will need to begin by selecting the "Register" button as shown below.

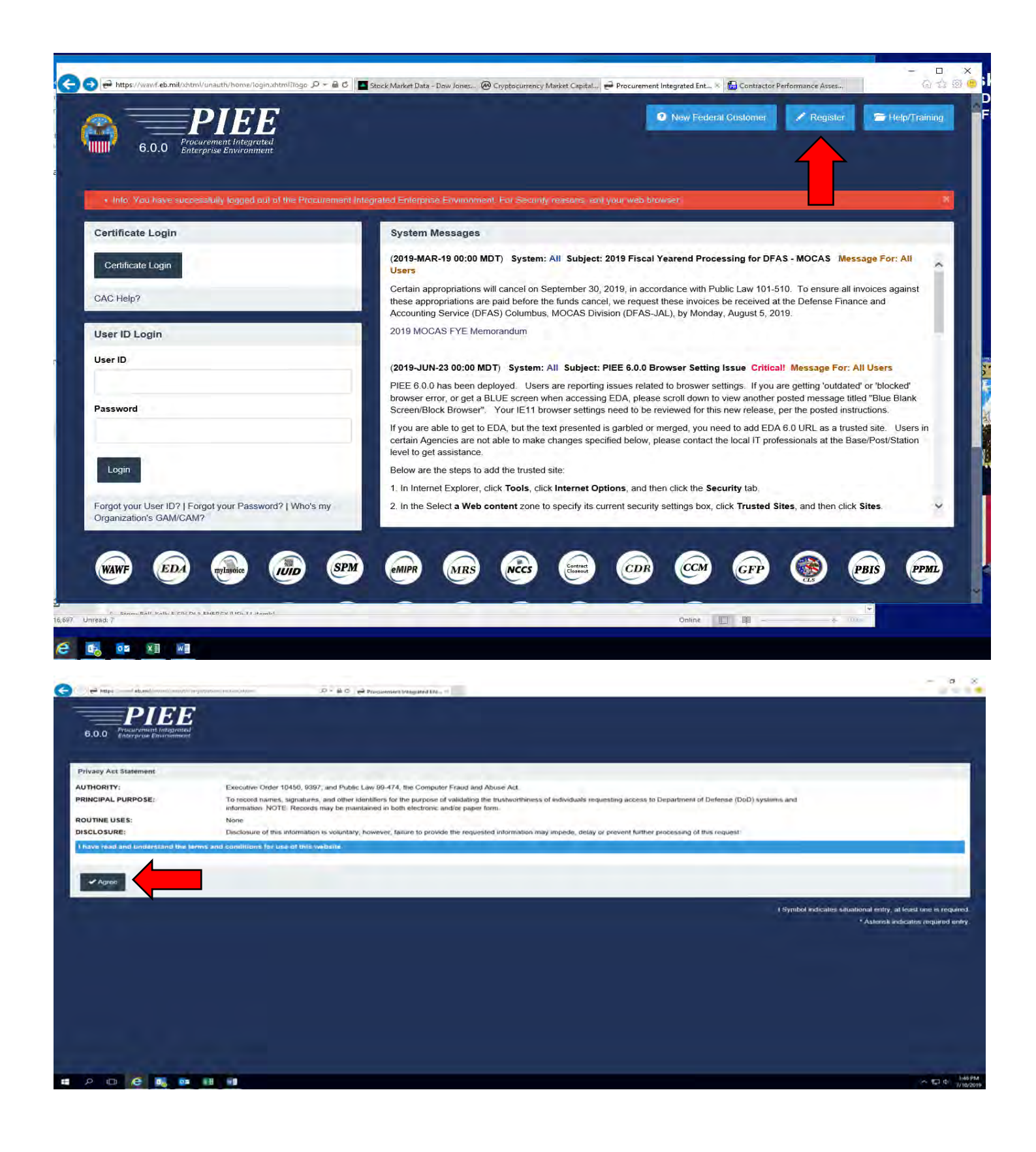

Next, you will select the appropriate type of user you will be...

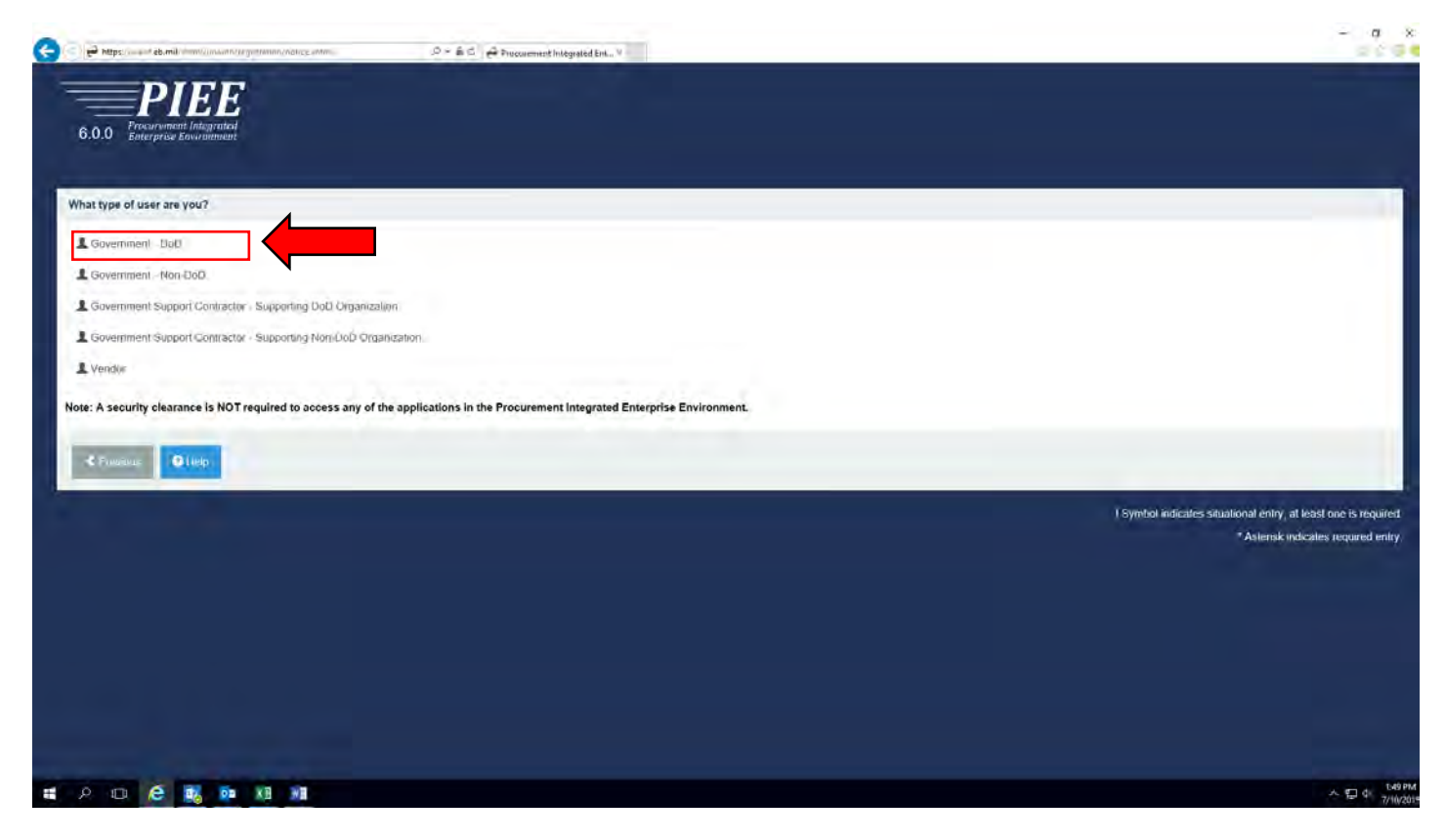

Select how you will be accessing the Wide Area Work Flow.

NOTE: Most users will select the Common Access Card (CAC)

| (i) a lange and the set of the set of the se |                                                                                                    | - 0                                                  |
|----------------------------------------------------------------------------------------------------|----------------------------------------------------------------------------------------------------|------------------------------------------------------|
| DUC                                                                                                    |                                                                                                    |                                                      |
| Procurement integrate                                                                                                    |                                                                                                    |                                                      |
| 6.0.0 Enterprise Environmen                                                                                                    |                                                                                                    |                                                      |
| Desistantian Danas                                                                                                    |                                                                                                    |                                                      |
| 1 Peoplettation Home                                                                                                    | Avenentication                                                                                                    |                                                      |
| 1. Registration Home                                                                                                    | How will you be accessing the Procurement Integrated Enterprise Environment applications? *                                                    |                                                      |
| 2. Authentication "O                                                                                                    | Common Access Card / Personal Identity Verification                                                                                            | ×                                                    |
| Protile                                                                                                    |                                                                                                    |                                                      |
| R fran - w                                                                                                    |                                                                                                    |                                                      |
|                                                                                                    | Please follow the Machine Setup Instructions prior to registering a Software Certificate or Common Access Card as additional steps must types. | be taken for these authentication                    |
| 9 per ll'incert                                                                                                    | Please click on the Certificate Login button to select the appropriate certificate.                                                            |                                                      |
| stama                                                                                                    | Certificate Login                                                                                                    |                                                      |
| 5 010 0                                                                                                    |                                                                                                    |                                                      |
|                                                                                                    |                                                                                                    |                                                      |
|                                                                                                    | I more there                                                                                                    |                                                      |
|                                                                                                    | i Synta                                                                                                    | ol indicates situational entry, at leasLone is requi |
|                                                                                                    |                                                                                                    | * Asterisk indicates required er                     |
|                                                                                                    |                                                                                                    |                                                      |
|                                                                                                    |                                                                                                    |                                                      |
|                                                                                                    |                                                                                                    |                                                      |
|                                                                                                    |                                                                                                    |                                                      |
|                                                                                                    |                                                                                                    |                                                      |
|                                                                                                    |                                                                                                    |                                                      |
| л 🖬 🧉 🖬 🗖                                                                                                    | KD WB                                                                                                    | 사史 하다                                                |

Here you will select the appropriate certificate to use when accessing the PIEE system and then click "OK"

| - https://www.ftreining.eb.mil/vitml/unauth/registration/r                                                                                                    | ngintumon Jintmilicidi 1 — 🔎 🕆 🛔 d 🚔 Procurement Integrated Enterp 🚔 Procurement Integrated Enterp 🛞 Wide Area Workflow o-Business 🔗 Procurement Integrated Ent X                                                          | - a ×                                                           |
|----------------------------------------------------------------------------------------------------|----------------------------------------------------------------------------------------------------|-----------------------------------------------------------------|
| DIFF                                                                                                    | Select your Certificate                                                                                                    |                                                                 |
| 6.0.0 Procurement Integrated<br>Enterprise Environment                                                                                                    | Select the certificate you want to use                                                                                                    |                                                                 |
|                                                                                                    | New: The X509 Centificates from your Personal Centificate Store that are used for Dignal Signing and Non-Repudiation will be displayed. The X509 Centificate with the Non-Repudiation is required for the Document Signing |                                                                 |
| Registration Steps Aut                                                                                                    | Indued to                                                                                                    |                                                                 |
| 1 Registration Home Ho                                                                                                    | HINKEL TMOTHYJ J1084148764 C<br>HINKEL TMOTHYJ J1084148764 C                                                                                                    |                                                                 |
| 2. Authentication 🖓                                                                                                    |                                                                                                    |                                                                 |
| 100                                                                                                    | OK Cancel                                                                                                    | ·                                                               |
| A DESCRIPTION OF TAXABLE PARTY.                                                                                                    | Applet Version V Date: 2010 03.14 18.24 UTC                                                                                                    |                                                                 |
| P                                                                                                    | <b>T</b>                                                                                                    | It be taken for these authentication                            |
| P                                                                                                    | * Close                                                                                                    |                                                                 |
| ()                                                                                                    | Certificale Login                                                                                                    | 10 m                                                            |
| ) Internet                                                                                                    |                                                                                                    |                                                                 |
|                                                                                                    | NAME AND ADDRESS OF TAXABLE PARTY.                                                                                                    |                                                                 |
|                                                                                                    | Linnes A Hep                                                                                                    |                                                                 |
|                                                                                                    | is in the second second second second second second second second second second second second second second se                                                                                                    | ivinition indicates situational entry, at least one is required |
|                                                                                                    |                                                                                                    | * Astensk indicates required entry                              |
|                                                                                                    |                                                                                                    |                                                                 |
|                                                                                                    |                                                                                                    |                                                                 |
|                                                                                                    |                                                                                                    |                                                                 |
|                                                                                                    |                                                                                                    |                                                                 |
|                                                                                                    |                                                                                                    |                                                                 |
| and the second second se |                                                                                                    |                                                                 |
| # / O ၉ 🔩 💀 🗷 📲                                                                                                    |                                                                                                    | ~ □ d0 7/10/201                                                 |

Select and answers the following security questions as shown below and then select "Next"

| the suggest particularing angle second president when switch can<br>draw website picture sites (fide, pretabucket shutterfly), online p | where conceared and the increased means that was under percenteed at | a streams, dealer, personal vietnates, destendery charts, erner suchar networks, faccoo H., FLASE |
|----------------------------------------------------------------------------------------------------|----------------------------------------------------------------------|---------------------------------------------------------------------------------------------------|
|                                                                                                    | hore tacks, reverse phone loak ups, and other unlike reasurees.      |                                                                                                   |
|                                                                                                    | Answer 1                                                             | Answer Confirmation 1 *                                                                           |
| aar brigh school the steed? 📃 🗸 🗸                                                                                                    | //                                                                   |                                                                                                   |
|                                                                                                    | Answer 2 *                                                           | Answer Confirmation 2 *                                                                           |
| na high second like like in 🗸 🗸                                                                                                    |                                                                      |                                                                                                   |
|                                                                                                    | Answer 3 *                                                           | Answer Confirmation 3 *                                                                           |
| our high school located?                                                                                                    |                                                                      |                                                                                                   |
| € Possan Orap                                                                                                    |                                                                      |                                                                                                   |
|                                                                                                    |                                                                      | l Symbol indicates sociations in the stream of the second in                                      |
|                                                                                                    |                                                                      |                                                                                                   |
|                                                                                                    | an high securi biosted?                                              | Answer 1 * Answer 2 * Answer 3 *                                                                  |

This is your User Profile page. Fill in "all the required information" and select "Next" at the bottom of the screen. *Notes:* 

- 1. Your Home Organization Location is your local DoDAAC. This is important to verify to ensure any approvals are routed to the correct POCs for action.
- 2. You need to ensure that you have a current Cyber Awareness Training date.
- 3. You will also need to verify what your job series number is.

| gistration Steps   | User Profile                          |                                         |                                 |               |
|--------------------|---------------------------------------|-----------------------------------------|---------------------------------|---------------|
| egistration Home   | First Name *                          | Middle Name                             | Last Name *                     | Suffix        |
| ithentication      |                                       |                                         |                                 |               |
| ecurity Questions  | Home Organization DoDAAC/FEDAAC * 🗿 📗 | Organization *                          | Job Series * Job Title *        | Grade/Rank *  |
| rofile 🛈           | GPC DoDAAC Lookup                     |                                         | Please Select V                 |               |
| userviser / Agency |                                       |                                         |                                 |               |
| NES                | Email *                               | Confirm Email *                         | Cyber Awareness Training Date * |               |
| stification        |                                       |                                         |                                 |               |
| иттегу.            | Commercial Telephone !                | Extension Intl Country Code and Phone ! | Mobile Telephone                | DSN Telephone |
| reement            | Line data                             |                                         |                                 |               |
|                    | Citizenship *                         | Designation *                           |                                 |               |
|                    | US V                                  | - Please Select V                       |                                 |               |
|                    |                                       |                                         |                                 |               |
|                    | Next                                  | tón 3 Help                              |                                 |               |
|                    |                                       |                                         |                                 |               |
|                    |                                       |                                         |                                 |               |

The next screen is your Supervisor information and Alternate Supervisor (if applicable) and Agency Information – fill in "all the appropriate blocks" and select "Next" at the bottom of the screen.

|                                         | Supervisor Information                      |                |                 |             |                               |  |
|-----------------------------------------|---------------------------------------------|----------------|-----------------|-------------|-------------------------------|--|
|                                         | First Name *                                | Last Name *    |                 | Job Title * |                               |  |
| ins.                                    |                                             |                |                 |             |                               |  |
| - / · · · · · · · · · · · · · · · · · · | Email *                                     |                | Confirm Email * |             |                               |  |
| iency Di                                |                                             |                |                 |             |                               |  |
|                                         | DSN Telephone                               | Phone !        |                 | Extension   | Intl Country Code and Phone ! |  |
|                                         |                                             |                |                 |             |                               |  |
|                                         |                                             |                |                 |             |                               |  |
|                                         | Alternate Supervisor Information (Optional) | 0              |                 |             |                               |  |
|                                         | First Name !                                | Last Name !    |                 | Job Title ! |                               |  |
|                                         |                                             |                |                 |             |                               |  |
|                                         | Email !                                     |                | Confirm Email ! |             |                               |  |
|                                         |                                             |                |                 |             |                               |  |
|                                         | DSN Telenhone                               | Phone !        |                 | Extension   | Inti Country Code and Phone ! |  |
|                                         |                                             | Those .        |                 | Extension   | and country code and mone,    |  |
|                                         |                                             |                |                 |             |                               |  |
|                                         |                                             |                |                 |             |                               |  |
|                                         | Agency Information                          |                |                 |             |                               |  |
|                                         | Agency Name *                               | Address *      |                 |             |                               |  |
|                                         |                                             |                |                 |             | ^                             |  |
|                                         | Cin. 8                                      | Zin 8          | Country 1       |             | v                             |  |
|                                         |                                             | Zip            | - Please Select |             | ~                             |  |
|                                         |                                             | Office Parchal |                 |             |                               |  |
|                                         | Organization                                | Office Symbol  |                 |             |                               |  |
|                                         |                                             |                |                 |             |                               |  |
|                                         |                                             |                |                 |             |                               |  |
|                                         |                                             |                |                 |             |                               |  |
|                                         | Next Crevinue Save Denistra                 | 3000 9 1990    |                 |             |                               |  |

Next, the below screen will pull up and you will be required to request what "Applications" you will require access to within PIEE by clicking on the appropriate platform from the list as shown below.

This example shows a request for WAWF (Invoicing). Once selected you will then need to request your specific role within WAWF that you will be using by selecting from the list to the right shown by the red arrows.

*Note:* If you are unsure of what role you require contact your recommending agency for guidance.

Additionally, commonly used role assignments are "Acceptor" if you are a COR on a contract and "Acceptor View Only" and "Admin By View Only" usually used for Contracting Officers and Contracting Specialists.

Once you have selected the appropriate role(s) then you will click Add Roles to the far right.

| gistration Steps   | Roles                                                                   |                                                                   |                                                     |
|--------------------|-------------------------------------------------------------------------|-------------------------------------------------------------------|-----------------------------------------------------|
| Registration Home  | Step 1. Select the appropriate Application from the list below          | Step 2. Select One or More Roles from the list below (Ctrl+Click) | Step 3. Click 'Add Roles'                           |
| Authentication     | WAWF - Wide Area Workflow                                               | ✓ User Roles for WAWF                                             | + Add Roles                                         |
| Security Questions |                                                                         | Acceptor View Only<br>Admin By View Only                          |                                                     |
| rofile             |                                                                         | Cost Voucher Administrator<br>Cost Voucher Approver               |                                                     |
| upervisor / Agency |                                                                         |                                                                   |                                                     |
| les s'il           | Meptin rul out the required information for the applicable applications |                                                                   |                                                     |
| able dia c         | n you need access to any other applications, repeat steps 1 to 4 again  |                                                                   |                                                     |
|                    | Next                                                                    |                                                                   |                                                     |
|                    |                                                                         |                                                                   |                                                     |
| greement           |                                                                         |                                                                   |                                                     |
|                    |                                                                         |                                                                   | Symbol indicates situational entry, at least one is |
|                    |                                                                         |                                                                   | * Asterisk indicates requi                          |
|                    |                                                                         |                                                                   |                                                     |
|                    |                                                                         |                                                                   |                                                     |
|                    |                                                                         |                                                                   |                                                     |
|                    |                                                                         |                                                                   |                                                     |
|                    |                                                                         |                                                                   |                                                     |
|                    |                                                                         |                                                                   |                                                     |

Once you have successfully added "your" WAWF required role(s).....depending on what you selected your screen should look similar to the below screen shot.

For a COR you should have the role listed in green.

If a Contracting Officer or Specialist you should have the roles listed in red.

| in a section of the section of the s | Roles                                                                                                    |                                        |                  |                                                                                                    |                               |                |                           |
|----------------------------------------------------------------------------------------------------|----------------------------------------------------------------------------------------------------|----------------------------------------|------------------|----------------------------------------------------------------------------------------------------|-------------------------------|----------------|---------------------------|
| egistration Home                                                                                                    | Step 1. Select the ap                                                                                                    | ppropriate Application from the list b | elow             | Step 2. Select One or M                                                                                                   | lore Roles from the list belo | w (Ctrl+Click) | Step 3. Click 'Add Roles' |
| uthentication<br>ecurity Questions<br>rofile                                                                                                    | WAWF - Wide Are                                                                                                    | a Workflow                             | v                | User Roles for WAWI<br>Acceptor<br>Acceptor View Only<br>Admin By View Only<br>Cost Voucher Admini<br>Cost Voucher Approv | F<br>istrator<br>ver          |                | Add Roles                 |
| upervisor / Agency                                                                                                    | Step 4, Fill out the re                                                                                                    | equired information for the applicable | applications     |                                                                                                    |                               |                |                           |
| oles එ                                                                                                    | Roles Summary                                                                                                    |                                        |                  |                                                                                                    |                               |                |                           |
| ueblicalos (                                                                                                    | a second second s |                                        |                  |                                                                                                    |                               |                |                           |
| ummary                                                                                                    | Application                                                                                                    | Role                                   | Location Code Ty | pe                                                                                                    | Location Code *               | Extension      | Group Action              |
|                                                                                                    | WAWF                                                                                                    | Acceptor                               | DoDAAC           | v                                                                                                    | SP0600                        |                | Delete                    |
|                                                                                                    | WAWF                                                                                                    | Acceptor view Only                     | DoDAAC           | ~                                                                                                    | SP0600                        |                | Delete                    |
| _                                                                                                    | WAWF                                                                                                    |                                        |                  |                                                                                                    |                               |                |                           |

Next, you will go back to the application selection box as seen below and expand the selection options.

| .0.0 Procurement Integrat.                   | eaf<br>aut           |                                     |                        |                                                                        |                                                                             |                             |                  |                                       |
|----------------------------------------------|----------------------|-------------------------------------|------------------------|------------------------------------------------------------------------|-----------------------------------------------------------------------------|-----------------------------|------------------|---------------------------------------|
| Astration Steps                              | Roles                |                                     |                        |                                                                        | •                                                                           |                             |                  |                                       |
| egistration Home                             | Step 1. Select the a | appropriate Application from the    | list below             | Selec                                                                  | t One or More Roles from                                                    | the list below (Ctrl+Click) | Siee 3.          | Click 'Add Roles'                     |
| uthentication<br>ecurity Questions<br>rofile | WAWF - Wide An       | ea Workflow                         | v                      | User Role:<br>Acceptor<br>Acceptor<br>Admin By<br>Cost Vou<br>Cost Vou | s for WAWF<br>View Only<br>View Only<br>cher Administrator<br>cher Appröver |                             | ****             | ld Roles                              |
| pervisor / Agency                            | Fill out the         | required information for the appl   | icable applications    |                                                                        |                                                                             |                             |                  |                                       |
| oles 🗇                                       | Roles Summary        |                                     |                        |                                                                        |                                                                             |                             |                  |                                       |
| stification                                  |                      |                                     |                        |                                                                        |                                                                             |                             |                  |                                       |
| _                                            | Application          | Role                                | Location Code Type     |                                                                        | Location Code *                                                             | Extension                   | Group            | Action                                |
|                                              | WAWF                 | Acceptor                            | DoDAAC                 | Ŷ                                                                      | SP0600                                                                      |                             | GOVERNMENT.      | IUNK Delete                           |
|                                              | WAWF                 | Adoeptor View Only                  | DeDAAG                 | *                                                                      | SP0600                                                                      |                             | GOVERNMENT.      | NUNK Delete                           |
|                                              | WAWF                 | Admin by View Only                  | DODAAC                 | v                                                                      | SP0600                                                                      |                             | GOVERNMENT.      | Delete                                |
|                                              | Showing 1 to 3 of    | 3 entries                           |                        |                                                                        |                                                                             |                             |                  |                                       |
|                                              | If you need acc      | ess to any other applications. Repe | eat Steps 1 to 4 again |                                                                        |                                                                             |                             |                  |                                       |
|                                              | Information in c     |                                     |                        |                                                                        |                                                                             |                             |                  |                                       |
|                                              | > Next <             | Previous H Save Registratio         | oni O Help             |                                                                        |                                                                             |                             |                  |                                       |
|                                              |                      |                                     |                        |                                                                        |                                                                             |                             | I Symbol indicat | es situational entry, at least one is |
|                                              |                      |                                     |                        |                                                                        |                                                                             |                             |                  |                                       |

Next, you will need to find the SPM module near the bottom of the page (as shown below) and select that.

| C C C             | CLOSEOUT - Con<br>CLOSEOUT - Con<br>CLS - Clause Logi<br>CON-IT - Contract<br>MIPR - Military In | te Electronic Document Managem<br>tract Closcout<br>c Service<br>ing Information Technology<br>terdepartmental Purchase Reques | ent System                                          |                                                                          |                                                                           |                             |       |                          |                         |
|-------------------|--------------------------------------------------------------------------------------------------|----------------------------------------------------------------------------------------------------|-----------------------------------------------------|--------------------------------------------------------------------------|---------------------------------------------------------------------------|-----------------------------|-------|--------------------------|-------------------------|
| ration Steps      | UID Registry<br>ICCS - NISP Con                                                                  | tracts Classification System                                                                                                   |                                                     |                                                                          |                                                                           |                             |       |                          |                         |
| istration Home    | ILE Procurement                                                                                  | ode Management<br>nf Integrated Enterprise Environme                                                                           | ent                                                 | Sinn 7, Selec                                                            | t One or More Roles from                                                  | the list below (Ctrl+Click) |       | Siep 3. Click 'Add R     | oles'                   |
| unity Questions   | VANUE - MARKAN                                                                                   |                                                                                                    |                                                     | User Roles<br>Acceptor<br>Acceptor<br>Admin By<br>Cost Voue<br>Cost Voue | For WAWF<br>View Only<br>View Only<br>cher Administrator<br>cher Approver |                             | Ŷ     | + Add Rolles             |                         |
| ervisor / Agency  | Fill out the re                                                                                  | equired information for the appli                                                                                              | cable applications                                  |                                                                          |                                                                           |                             |       |                          |                         |
| es 🗘 Ro           | oles Summany                                                                                     |                                                                                                    |                                                     |                                                                          |                                                                           |                             |       |                          |                         |
| fication          | ones continuity                                                                                  |                                                                                                    |                                                     |                                                                          |                                                                           |                             |       |                          |                         |
|                   | pplication                                                                                       | Role                                                                                                    | Location Code Type                                  | -                                                                        | Location Code *                                                           | Extension                   | Group | 10 million 10 million    | Action                  |
| A                 |                                                                                                  | A.C. 1100                                                                                                    | D-DAAC                                              | ~                                                                        | SP0600                                                                    |                             | GOVER | NMENT JUNK               | Delete                  |
| As<br>W           | AWF                                                                                              | Acceptor                                                                                                    | DODAAG                                              |                                                                          |                                                                           |                             |       |                          |                         |
| - As<br>W         | /AWF                                                                                             | Acceptor<br>Acceptor View Only                                                                                                 | DoDAAC                                              | ~                                                                        | SP0600                                                                    |                             | GOVER | NMENT JUNK               | Delete                  |
| As<br>W           | AWF<br>AWF                                                                                       | Acceptor<br>Acceptor View Only<br>Admin By View Only                                                                           | DoDAAG<br>DoDAAG<br>DoDAAC                          | Ŷ                                                                        | SP0600<br>SP0600                                                          |                             | GOVER | NMENT JUNK<br>NMENT JUNK | Delete<br>Delete        |
| At www.www.sh     | /AWF<br>/AWF<br>/AWF<br>howing 1 to 3 of 3                                                       | Acceptor<br>Acceptor View Only<br>Admin By View Only<br>entries                                                                | DoDAAC<br>DoDAAC                                    | <b>\$</b> \$                                                             | SP0600<br>SP0600                                                          |                             | GOVER | NMENT JUNK               | <u>Delete</u><br>Delete |
| A<br>W<br>W<br>Sh | IAWF<br>IAWF<br>IAWF<br>howing 1 to 3 of 3                                                       | Acceptor<br>Acceptor View Only<br>Admin By View Only<br>i entries<br>iss to any other applications, Repe                       | DoDAAC<br>DoDAAC<br>DoDAAC                          | ~ ~                                                                      | SP0600<br>SP0600                                                          |                             | GOVER | NMENT JUNK               | Delete<br>Delete        |
| A WWWWWWWSh       | YAWF<br>YAWF<br>YAWF<br>howing 1 to 3 of 3                                                       | Acceptor<br>Acceptor View Only<br>Admin By View Only<br>entries<br>sis to any other applications, Repe                         | DoDAAC<br>DoDAAC<br>DoDAAC                          | v                                                                        | SP0600<br>SP0600                                                          |                             | GOVER | NMENT JUNK               | <u>Delete</u>           |
| A WWWWWWSh        | XAWF<br>VAWF<br>Nowing 1 to 3 of 3<br>If you need acce                                           | Acceptor<br>Acceptor View Only<br>Admin By View Only<br>rentries<br>ses to any other applications, Repe<br>Proyects            | DoDAAC<br>DoDAAC<br>DoDAAC<br>at Steps 1 to 4 again | 2                                                                        | SP0600<br>SP0600                                                          |                             | GOVER | NMENT JUNK               | Delete                  |
| A<br>W<br>W<br>Sh | AWF<br>AWF<br>AWF<br>howing 1 to 3 of 3<br>If you need acce                                      | Acceptor<br>Acceptor View Only<br>Admin By View Only<br>entines<br>sis to any other applications, Repe<br>Strewards            | DoDAAC<br>DoDAAC<br>DoDAAC<br>at Steps 1 to 4 again | * °                                                                      | SP0600<br>SP0600                                                          |                             | GOVER | NMENT JUNK               | <u>Delete</u>           |

Now you will then select the appropriate "Role" within the SPM platform for which you need access.

Choose your Role from the available options shown by the red arrows within the section box.

*Note:* If you are unsure of what role you require contact your recommending agency for guidance.

Additionally, commonly used role assignments are "Contracting Officer Representative" if you are a COR on a contract. "Contract Officer" and "Contract Specialist"

Then click on the "Add Roles" button to the far right.

| 0.0 Enterprise Environm                    | ent               |                                     |                       |                                                                              |                                                                                            |                             |                                   |                     |
|--------------------------------------------|-------------------|-------------------------------------|-----------------------|------------------------------------------------------------------------------|--------------------------------------------------------------------------------------------|-----------------------------|-----------------------------------|---------------------|
| stration Steps                             | Roles             |                                     |                       |                                                                              |                                                                                            |                             |                                   |                     |
| gistration Home                            | Select the a      | oppropriate Application from the I  | ist below             | Siep 7. Selec                                                                | One or More Roles from                                                                     | the list below (Ctrl+Click) | Siep3. Click 'Add                 | Roles'              |
| thenticution<br>curity Questions<br>office | SPM - Surveilland | e and Performance Monitoring Mod    | tule v                | User Roles<br>Administr<br>Auditor<br>Contract S<br>Contractin<br>Contractin | for SPM<br>ting Contracting Officer<br>specialist<br>g Officer<br>g Officer Representative |                             | + Add Refers                      |                     |
| pervisor / Agency                          | Fill out the      | required information for the appli  | cable applications    |                                                                              |                                                                                            |                             |                                   |                     |
| les 🗘                                      | Poles Support     |                                     |                       |                                                                              |                                                                                            |                             |                                   |                     |
| strication                                 | Nones Statimary   |                                     |                       |                                                                              |                                                                                            |                             |                                   |                     |
|                                            | Application       | Role                                | Location Code Type    | _                                                                            | Location Code *                                                                            | Extension                   | Group                             | Action              |
|                                            | WAWF              | Acceptor                            | DoDAAC                | v                                                                            | SP0600                                                                                     |                             | GOVERNMENT JUNK                   | Delete              |
|                                            | WAWE              | Acceptor View Only                  | DoDAAC                | ×                                                                            | SP0600                                                                                     |                             | GOVERNMENT JUNK                   | Delete              |
|                                            | WAWE              | Admin By View Only                  | DoDAAC                | ~                                                                            | SP0600                                                                                     |                             | GOVERNMENT JUNK                   | Delete              |
|                                            | Showing 1 to 3 of | 3 entries                           |                       |                                                                              |                                                                                            |                             |                                   |                     |
|                                            | If you need acc   | ess to any other applications, Repe | at Steps 1 to 4 again |                                                                              |                                                                                            |                             |                                   |                     |
|                                            | Internet and      |                                     |                       |                                                                              |                                                                                            |                             |                                   |                     |
|                                            | > Next <          | Province A Save Registration        | n 😰 Help              |                                                                              |                                                                                            |                             |                                   |                     |
|                                            |                   |                                     |                       |                                                                              |                                                                                            |                             | I Combed orderadase advertisional | antes at least and  |
|                                            |                   |                                     |                       |                                                                              |                                                                                            |                             | a symbol mulcales sidadoria       | renny, at least the |

Again once you have requested a role you should have a similar screen that shows what role(s) you have requested indicated within the green square.

For a COR you should have the role listed in green.

For a Contracting Officer or a Specialist you should have the role(s) listed in red respectively.

When completed select the "Next" button at the bottom of the screen.

| Registration Hone                                                                                                    | Stea 1 Select the appro                           | priate Application from the list below                                                               | Step 2. Select One of       | or More F        | Roles from the list below | (Ctrl+Click) | Click 'Add Role:                   | e .                                                                                                    |
|----------------------------------------------------------------------------------------------------|---------------------------------------------------|----------------------------------------------------------------------------------------------------|-----------------------------|------------------|---------------------------|--------------|------------------------------------|----------------------------------------------------------------------------------------------------|
| Authentication                                                                                                    | SPM - Surveillance and                            | d Performance Monitoring Module                                                                      | V User Roles for SF         | PM               | Differen                  |              | + Add Roles                        |                                                                                                    |
| security Questions                                                                                                    |                                                   |                                                                                                    | Auditor<br>Contract Special | ist.             | Childer                   |              |                                    |                                                                                                    |
| Profile                                                                                                    |                                                   |                                                                                                    | Contracting Offic           | er<br>eri Repres | sent/tiwe                 |              | *                                  |                                                                                                    |
| and a start of the start of the | and the second second                             |                                                                                                    |                             |                  |                           |              |                                    |                                                                                                    |
| Supervisor / Agency                                                                                                    | Step 4. Fill out the requir                       | red information for the applicable applications                                                      |                             |                  |                           |              |                                    |                                                                                                    |
| Roles 🗇                                                                                                    | Roles Summary                                     |                                                                                                    |                             |                  |                           |              |                                    |                                                                                                    |
| Justification                                                                                                    |                                                   |                                                                                                    |                             |                  |                           |              |                                    |                                                                                                    |
| and the second second s | SPM   CCM   JAM                                   | Contracting Officer Representative                                                                   | DoDAAC                      | ~                | SP0800                    | Extension    | Group                              | Delete                                                                                                    |
|                                                                                                    | SPM   CCM   JAM                                   | Contract Specialist                                                                                  | DoDAAC                      | ~                | SP0600                    | N/A          |                                    | Delete                                                                                                    |
|                                                                                                    | SPM   CCM   JAM                                   | Contracting Officer                                                                                  | DoDAAG                      |                  | SP0600                    | N/A          |                                    | Delete                                                                                                    |
|                                                                                                    |                                                   | Acceptor                                                                                             | DoDAAC                      | ~                | SP0600                    |              | GOVERNMENT JUNK                    | Delete                                                                                                    |
|                                                                                                    | WAWF                                              |                                                                                                    |                             |                  |                           |              | GOVERNMENT_JUNK                    | Delete                                                                                                    |
|                                                                                                    | WAWF                                              | Acceptor View Only                                                                                   | DoDAAC                      | ~                | SP0600                    |              | Server and a server of a server of | the second second second second second second second second second second second second second second second se |
|                                                                                                    | WAWF<br>WAWF<br>WAWF                              | Acceptor View Only<br>Admin By View Only                                                             | DoDAAC<br>DoDAAC            | *                | SP0600<br>SP0600          |              | GOVERNMENT JUNK                    | Delete                                                                                                    |
|                                                                                                    | WAWF<br>WAWF<br>WAWF<br>Showing 1 to 6 of 6 entit | Acceptor View Only<br>Admin By View Only<br>ies                                                      | DoDAAC<br>DoDAAC            | *                | SP0600<br>SP0600          |              | GOVERNMENT JUNK                    | Delete                                                                                                    |
|                                                                                                    | WAWF<br>WAWF<br>WAWF<br>Showing 1 to 6 of 6 entr  | Acceptor View Only<br>Admin By View Only                                                             | DoDAAC<br>DoDAAC            | *                | SP0600<br>SP0600          |              | GOVERNMENT JUNK                    | Delete                                                                                                    |
|                                                                                                    | WAWF<br>WAWF<br>WAWF<br>Showing 1 to 6 of 6 entr  | Acceptor View Only<br>Admin By View Only<br>ies<br>any other applications, Repeat Steps 1 to 4 again | DoDAAC<br>DoDAAC            | × ×              | SP0600<br>SP0600          |              | GOVERNMENT JUNK                    | Delete                                                                                                    |
|                                                                                                    | WAWF<br>WAWF<br>WAWF<br>Showing 1 to 6 of 6 entr  | Acceptor View Only<br>Admin By View Only<br>ies<br>any other applications, Repeat Steps 1 to 4 again | DoDAAC<br>DoDAAC            | ~ ~              | SP0600<br>SP0600          |              | GOVERNMENT JUNK                    | Delete                                                                                                    |

After you have requested in SPM the role as a COR the system will require your training certificates as shown below.

| gistration Steps  | rianing.                    |                 |             |                 |             |       |                   |                          |                |
|-------------------|-----------------------------|-----------------|-------------|-----------------|-------------|-------|-------------------|--------------------------|----------------|
| Registration Home | Course Name                 | Completion Date | Certificate | Frequency       | Due Date    | Hours | Provider          | Source                   | Action         |
| ecunity Questions | COR Training<br>Course Name | Training Level  | Equivalency | Completion Date | Certificate | Hours | Provider          | Source                   | Action         |
| ofile             |                             |                 |             |                 |             |       |                   |                          |                |
| oles.             | C Add training -            | - Next          |             |                 |             |       |                   |                          |                |
| aining 'O         |                             |                 |             |                 |             |       |                   |                          |                |
| ustification      |                             |                 |             |                 |             |       |                   |                          |                |
|                   |                             |                 |             |                 |             |       |                   |                          |                |
|                   |                             |                 |             |                 |             |       |                   |                          |                |
|                   |                             |                 |             |                 |             |       |                   |                          |                |
| -                 |                             |                 |             |                 |             |       |                   |                          |                |
|                   |                             |                 |             |                 |             |       | I Symbol indicate | es situational entry, at | least one is n |

You will click on the Add Training button and then select the Add COR Training option as shown below.

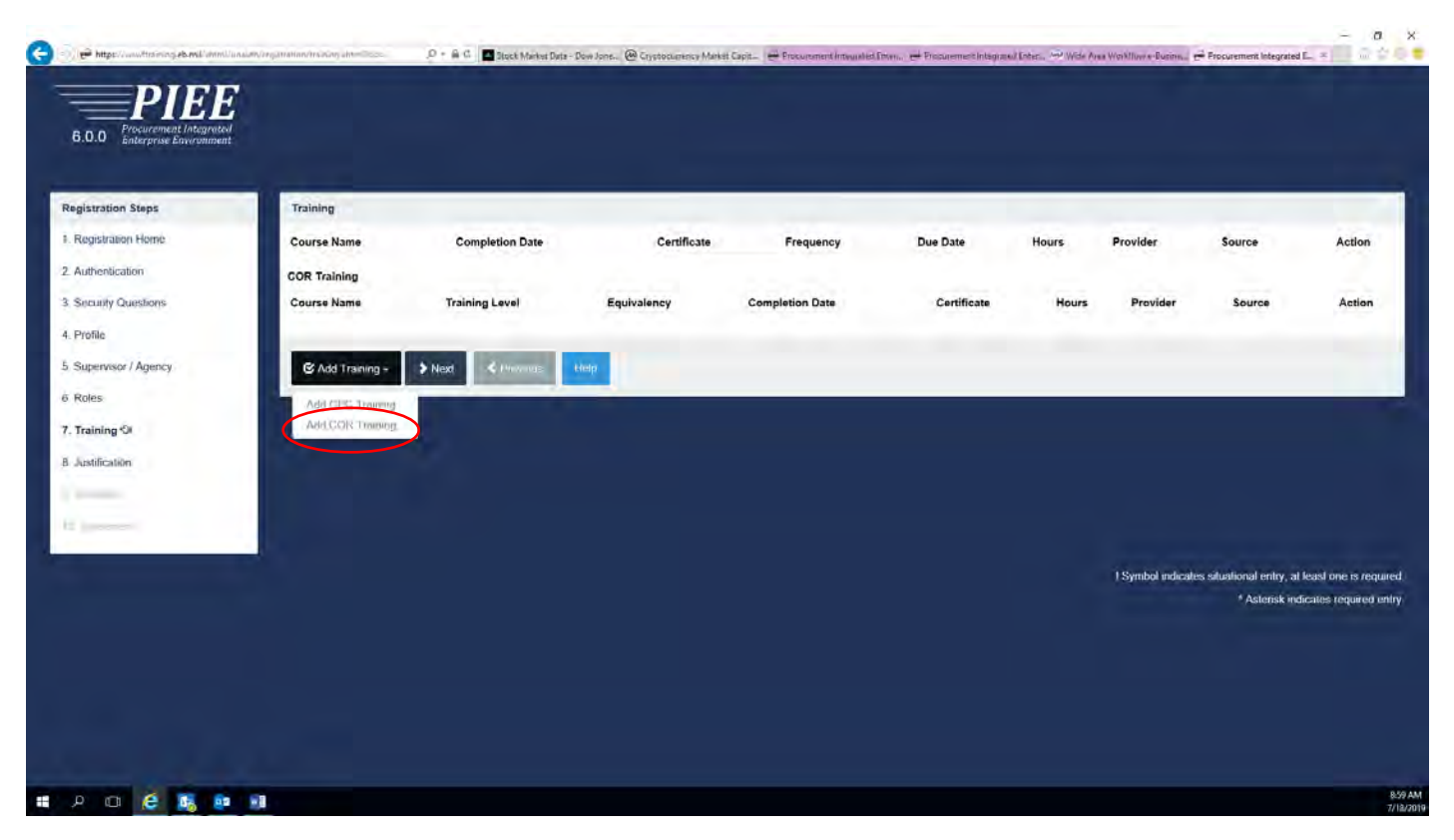

Next, you will be given the options of what available training certificates are listed in the SPM application by clicking on the drop down button for Training Course(s).

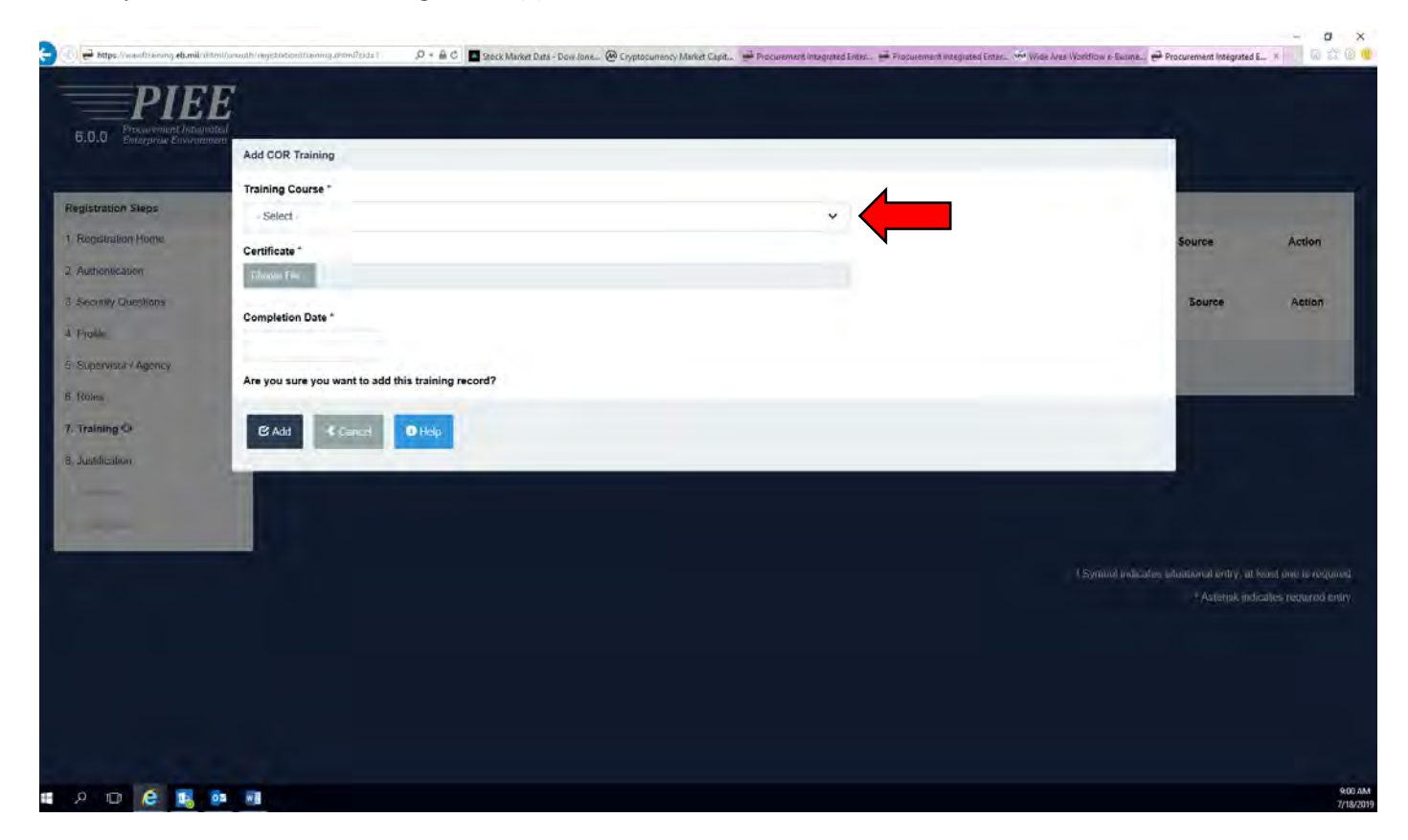

The following screen shot shows what is available to select from concerning Training Certifications.

## Note:

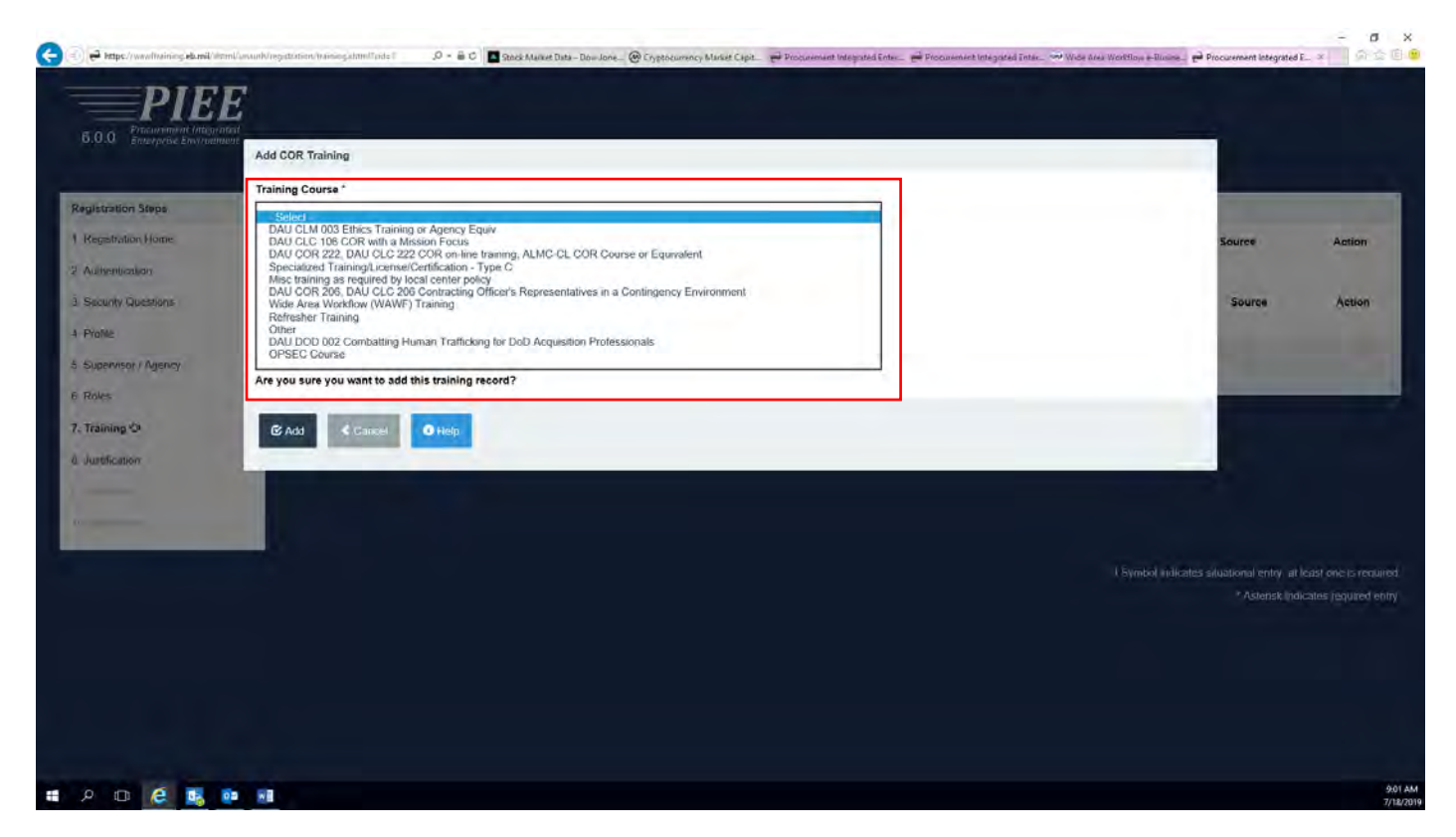

Select from the following what training certifications you have that are also listed the same in the drop down.

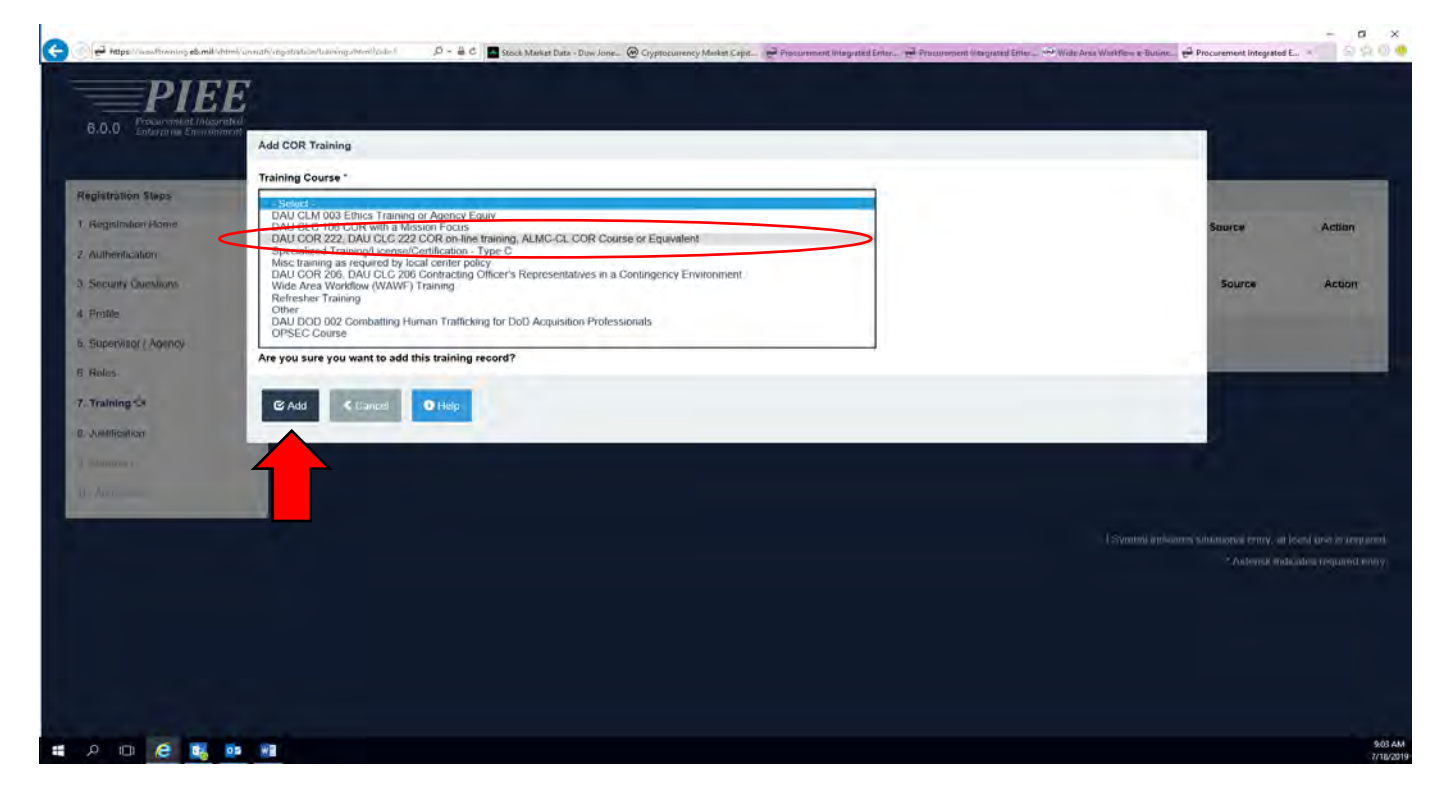

Then input the correct date of the training certificate in the Completion Date field and finally browse your computer and upload them as shown below.

|                  | Add COR Training                                   |                                                                               |
|------------------|----------------------------------------------------|-------------------------------------------------------------------------------|
| ution Steps      | Training Course*                                   |                                                                               |
| Instan Hame      | Certificate *                                      | Source A                                                                      |
| dy Questions     | Completion Date * Equivalency Provider             | Source                                                                        |
|                  | Are you sure you want to add this training record? |                                                                               |
| ing-St<br>calion | Gr Add Caned O Help                                |                                                                               |
|                  |                                                    |                                                                               |
|                  |                                                    | 1 Symbol indirates studional criticy of least, in<br>4 Assensit, installed in |
|                  |                                                    |                                                                               |

When you upload your certificate it should look similar as what is listed below.

| JAD Enterprise Enviro | Add COR Training                                                                 |                                                     |
|-----------------------|----------------------------------------------------------------------------------|-----------------------------------------------------|
|                       | Training Course "                                                                |                                                     |
| stration Steps        | DAU COR 222, DAU CLG 222 COR on-line training, ALMC-CL COR Course or Equivalent: |                                                     |
| gistration Home       | Cartificate -                                                                    | Source Action                                       |
| Ibentication          | Choose File CLC 222 pdf                                                          |                                                     |
| cump (Questions       |                                                                                  | Source Action                                       |
| nie                   | Completion Date * Equivalency Provider                                           |                                                     |
| pervision / Agenity   | 3610/02/03                                                                       |                                                     |
| les                   | Are you sure you want to add this training record?                               |                                                     |
| alning Ch             | R Add & Deserve Olivabre                                                         |                                                     |
| Mar Maria             |                                                                                  |                                                     |
| Allocation            |                                                                                  |                                                     |
|                       |                                                                                  |                                                     |
|                       |                                                                                  |                                                     |
|                       |                                                                                  | Symbol indicates strational entry at least one rune |
|                       |                                                                                  |                                                     |
|                       |                                                                                  |                                                     |
|                       |                                                                                  |                                                     |
|                       |                                                                                  |                                                     |
|                       |                                                                                  |                                                     |

Next, you will be required to upload the rest of your training certificates in like manner.

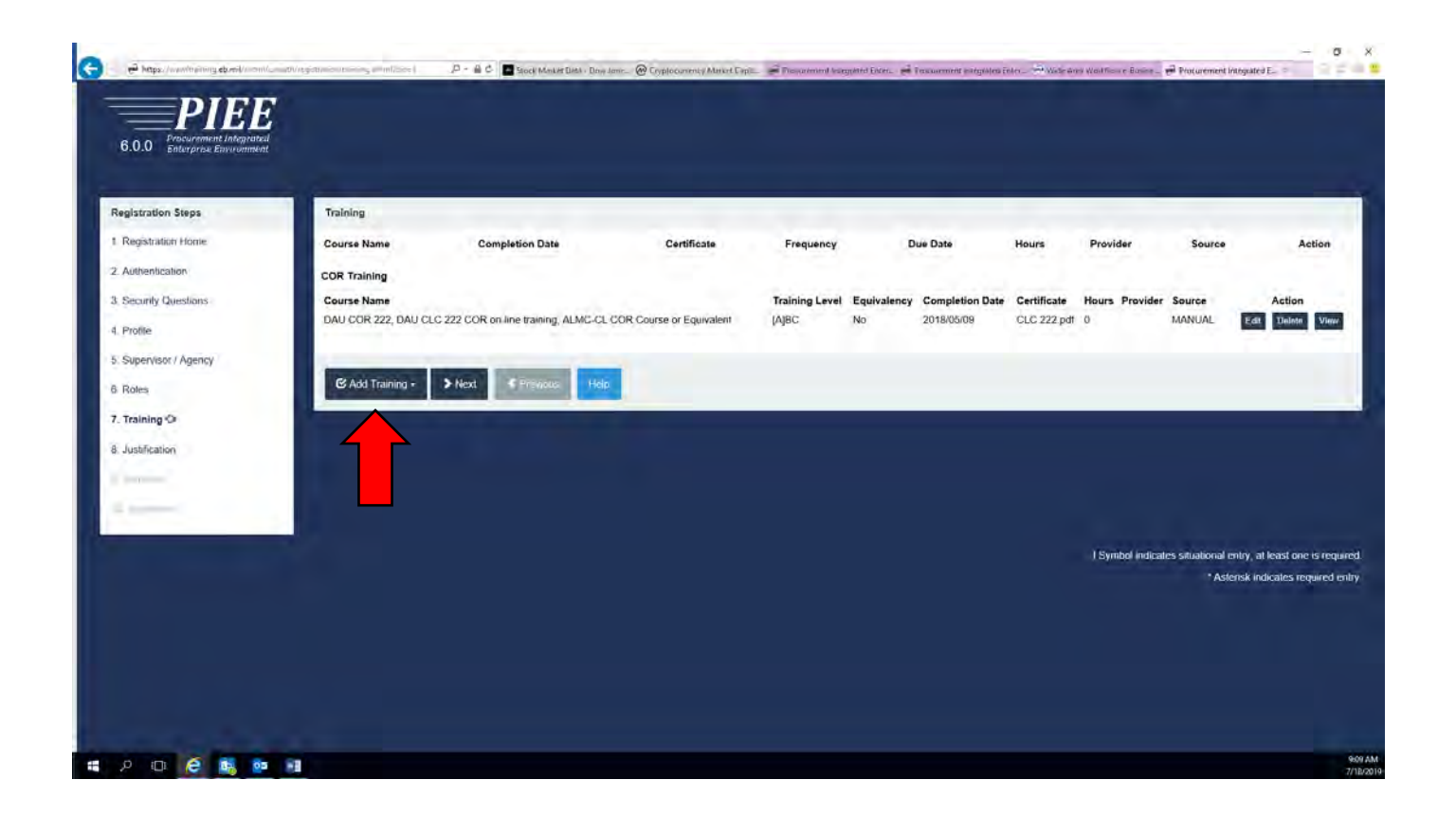

For the training certificates that you have that are not listed as part of the drop down options...select "Other" and fill in the training course name as shown below.

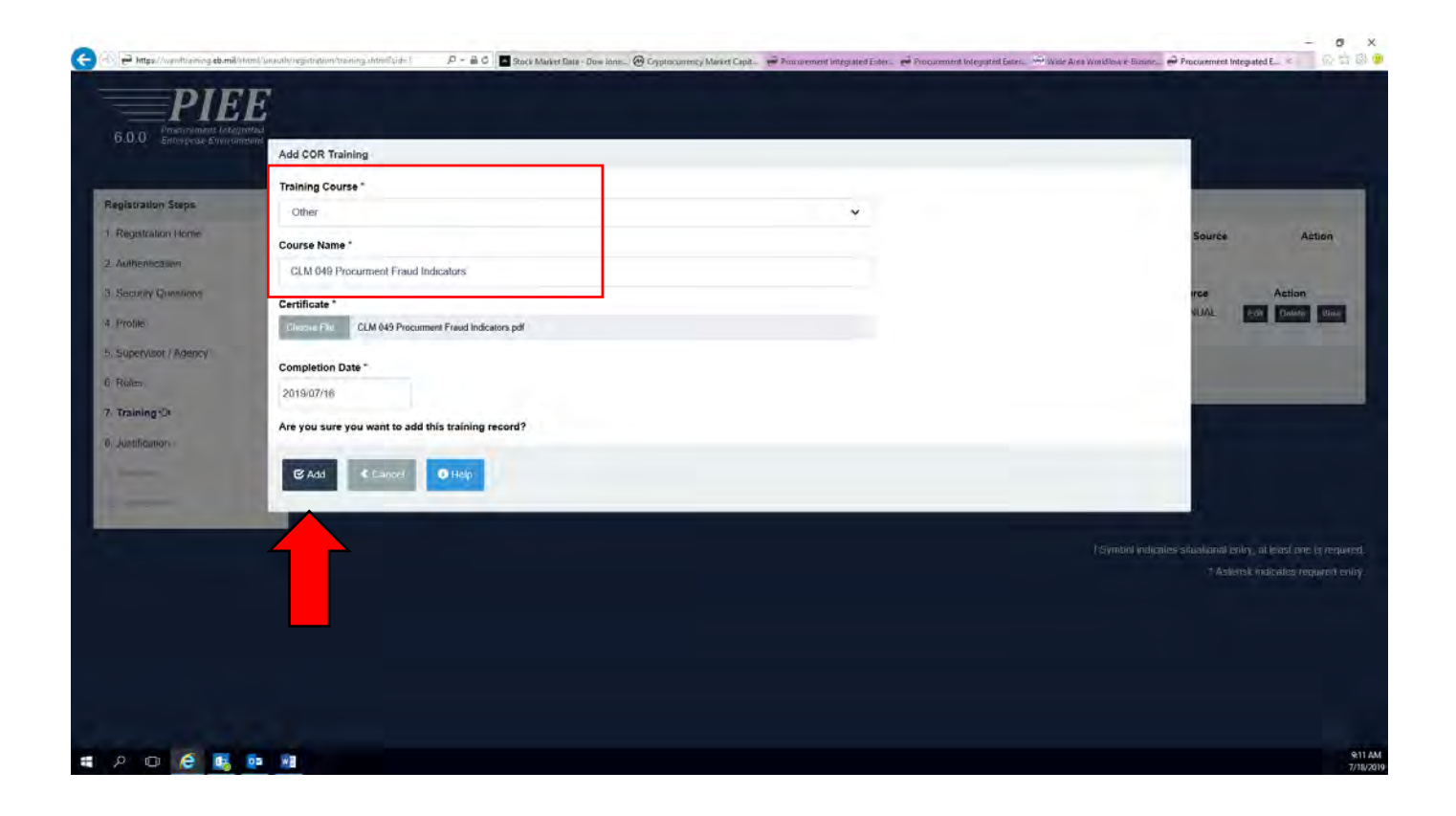

Once you have uploaded your training certifications your listing should look similar to the below screen shot. After this is complete you will click the "Next" button to continue.

| egistration Steps   | Training                          |                                              |             |                   |             |                    |                |              |                    |                      |                                  |                     |
|---------------------|-----------------------------------|----------------------------------------------|-------------|-------------------|-------------|--------------------|----------------|--------------|--------------------|----------------------|----------------------------------|---------------------|
| Registration Home   | Course Name                       | Completion Date                              | Certifie    | cate              | Frequenc    |                    | Due Date       | Hours        | Provider           | Source               |                                  | Action              |
| Authentication      | COR Training                      |                                              |             |                   |             |                    |                |              |                    |                      |                                  |                     |
| Security Questions  | Course Name                       |                                              |             | Training<br>Level | Equivalency | Completion<br>Date | Certificate    |              | Hours Provider     | Source               | Ac                               | ion                 |
| Profile             | CLM 049 Procument Fr              | aud Indicators                               |             |                   | No          | 2019/07/16         | CLM 049 Procur | ment Fraud   | σ                  | MANUAL               | Edit D                           | iote V              |
| Supervisor / Agency | RAPT/WAWF Overview                | training                                     |             |                   | No          | 2019/05/29         | IRAPT Overview | pdt          | 0                  | MANUAL               | Edir De                          | lete V              |
| Roles               | CPARS Overview Trainin            | ng                                           |             |                   | No          | 2019/04/02         | CPARS Overiew  | Training.pdf | ō                  | MANUAL               | Edit D                           | Inter V             |
| Training Ca         | DAU DOD 002 Combatt               | ng Human Trafficking for DoD Acquisition Pro | ofessionals | ABC               | No          | 2019/01/17         | DOD 002.pdf    |              | σ                  | MANUAL               | Edit Di                          | iùiu V              |
| training et         | DAU CLM 003 Ethics Tra            | aining or Agency Equiv                       |             | ABC               | No          | 2016/08/14         | CLM 003.pdf    |              | ō                  | MANUAL               | Edit De                          | ing V               |
| Justification       | CLC 120 Utilities Privatiz        | ation Contract Administration                |             |                   | No          | 2018/08/13         | CLC 120.pdf    |              | U                  | MANUAL               | Edit D                           | iote V              |
|                     | DAU COR 222, DAU CL<br>Equivalent | C 222 COR on-line training, ALMC-CL COR C    | Course or   | (A)BC             | Na          | 2016/05/09         | CLC 222 pdf    |              | ů                  | MANUAL               | Edit D                           | ien: V              |
|                     | G Add Training -                  | Next Chrevious Help.                         |             |                   |             |                    |                |              |                    |                      |                                  |                     |
|                     | 4                                 |                                              |             |                   |             |                    |                |              | Symbol indicates a | etuational e<br>Aste | ntry, at least<br>risk indicales | ne is re<br>require |

Here you will need to add your justification as to why you need access to the different platforms within PIEE. As sample explanation is listed in the screen shot below.

|                                       |                                                                                                    | - 0 X                                                                                                    |
|---------------------------------------|----------------------------------------------------------------------------------------------------|----------------------------------------------------------------------------------------------------|
| ( https://www.fliannerg.eb.roil/shite | r undeforegatelinerheining ethertariet 🥄 🔎 = 🖬 C 🔛 Stack Minket Date : Daw Janus, - 😁 Chymnaerws y Maeler Cape, 🛛 😁 Preusermert Integrati        | el Trans, 🐖 Procurementine una Leen. 🤲 Vide Ana Workflow el Bason, 🧬 Procurement integrated E. 🤌 una su 🖤 |
| DIEL                                  | 7                                                                                                    |                                                                                                    |
|                                       |                                                                                                    |                                                                                                    |
| 6.0.0 Enterprise Environme            |                                                                                                    |                                                                                                    |
|                                       |                                                                                                    |                                                                                                    |
| Registration Steps                    | Justification / Attachments                                                                                                    |                                                                                                    |
| 1. Registration Home                  | The provide justification for access and upload any necessary attachments                                                                        |                                                                                                    |
| 2 Authentication                      | Justification *                                                                                                    |                                                                                                    |
| 3, Security Questions                 | Need access to the required roles to perform daily duties.                                                                                       |                                                                                                    |
| 4. Profile                            |                                                                                                    |                                                                                                    |
| 5 Supervisor / Agency                 | Attachments                                                                                                    |                                                                                                    |
| 6 Roles                               | Brease                                                                                                    | Uplead                                                                                                    |
| 7. Training                           | Warman Procurement Integrated Enterprise Environment is designated for Sensitive Unclassified information ONLY. D<br>Information in this system. | o NOT enter classified                                                                                    |
| 8. Justification O                    |                                                                                                    |                                                                                                    |
| Charles .                             | > Next < Previous                                                                                                    |                                                                                                    |
| 2                                     |                                                                                                    |                                                                                                    |
|                                       |                                                                                                    |                                                                                                    |
|                                       |                                                                                                    | I Symbol indicates situational entry, at least one is required                                            |
|                                       |                                                                                                    | * Asterisk indicates required entry.                                                                      |
|                                       |                                                                                                    |                                                                                                    |
|                                       |                                                                                                    |                                                                                                    |
|                                       |                                                                                                    |                                                                                                    |
|                                       |                                                                                                    |                                                                                                    |
|                                       |                                                                                                    |                                                                                                    |
|                                       |                                                                                                    | 9254                                                                                                    |
|                                       |                                                                                                    | .7/38/2                                                                                                   |

Next, you will need to verify all of the summary information in your profile and role requests and click the "Next" button.

| lone in the second | day in                                                                                                    | (bygdalaet         | FirstName*         |                               | Middle Name    |                               | Last Name *        |                   | Sat               | m.                              |   |
|--------------------|----------------------------------------------------------------------------------------------------|--------------------|--------------------|-------------------------------|----------------|-------------------------------|--------------------|-------------------|-------------------|---------------------------------|---|
| C.m.t.u.           | Liver Type                                                                                                    | Chevernment        |                    |                               |                |                               | 10.00              |                   |                   |                                 |   |
| / Guildocas        | Login Method                                                                                                    | User ID \ Persecut | Home Organization  | DoDAAC/FEDAAL *               | Organization * |                               | Job Seres *        |                   | Job Title *       |                                 |   |
|                    |                                                                                                    |                    | de recent de       |                               |                |                               |                    |                   |                   |                                 |   |
| Isor i Agency      |                                                                                                    |                    | Grade/Rank *       |                               |                |                               |                    |                   |                   |                                 |   |
|                    |                                                                                                    |                    | Email*             |                               | Cyber Awarene  | an Training Date *            |                    |                   |                   |                                 |   |
|                    |                                                                                                    |                    |                    |                               |                |                               |                    |                   |                   |                                 |   |
|                    |                                                                                                    |                    | Commercial Telephy | ee!                           | Ealensia       | init Country Code and Phone I | 1                  | Multile Telephone |                   | 1816 Telepisone                 |   |
| ntion              |                                                                                                    |                    |                    |                               |                |                               |                    |                   |                   |                                 |   |
| ary da             |                                                                                                    |                    | Otizenship *       |                               | Designation*   |                               |                    |                   |                   |                                 |   |
|                    |                                                                                                    |                    | u-                 | ~                             | Contrast       |                               |                    |                   |                   |                                 |   |
|                    | Supervised Homeson                                                                                                    |                    |                    |                               | Ci Ede         | Agenci informator             |                    |                   |                   |                                 |   |
|                    | First Name *                                                                                                    | Last Name +        | Just Title *       |                               |                | Agency Name                   | Address -          |                   |                   |                                 |   |
|                    |                                                                                                    |                    |                    |                               |                | 3                             | 10400 furnace raid |                   |                   |                                 |   |
|                    | Email*                                                                                                    |                    |                    |                               |                | City *                        | State*             |                   | Zip *             | Cesastry *                      |   |
|                    |                                                                                                    |                    |                    |                               |                | Serie-                        | Marry .            | × 1               | 12545             | University of Assessment (1994) | 1 |
|                    | DSN Telephone                                                                                                    | Plane (            | Estension          | Init Country Code and Phone I |                | Organization                  | Office System      |                   |                   |                                 |   |
|                    |                                                                                                    |                    |                    |                               |                | DLA                           | PREE               |                   |                   |                                 |   |
|                    | Administra Guperease etc.m                                                                                                    | 1000               |                    |                               | E Cat          |                               |                    |                   |                   |                                 |   |
|                    | First Name !                                                                                                    | Last Name 1        | Job Title !        |                               |                |                               |                    |                   |                   |                                 |   |
|                    |                                                                                                    |                    |                    |                               |                |                               |                    |                   |                   |                                 |   |
|                    | Email?                                                                                                    |                    |                    |                               |                |                               |                    |                   |                   |                                 |   |
|                    | _                                                                                                    |                    |                    |                               |                |                               |                    |                   |                   |                                 |   |
|                    | Dih Telephana                                                                                                    | Phane (            | Extention          | Infl Crunky Code and Phone !  |                |                               |                    |                   |                   |                                 |   |
|                    |                                                                                                    |                    |                    |                               |                |                               |                    |                   |                   |                                 |   |
|                    | Reason /                                                                                                    |                    |                    |                               |                |                               |                    |                   |                   |                                 |   |
|                    |                                                                                                    |                    |                    |                               |                |                               |                    |                   |                   |                                 |   |
|                    | United Politics                                                                                                    |                    |                    |                               |                |                               |                    |                   |                   |                                 |   |
|                    | Role                                                                                                    |                    |                    | Location Code Type            |                | Location Code                 | Extension          |                   | Ordup             |                                 |   |
|                    | Acceptor.                                                                                                    |                    |                    | DEDAAC                        |                | 600600                        |                    |                   | GOVERNMENT JUN    | c                               |   |
|                    | Addeptiti View Civily                                                                                                    |                    |                    | DUDAAC                        |                | SPORC                         |                    |                   | DOVERIMENT JUST   | c                               |   |
|                    | Admini By View Only                                                                                                    |                    |                    | DedAkc                        |                | 3P2900                        |                    |                   | COVERNMENT JUNE   | s                               |   |
|                    | Contract Language                                                                                                    | permittee          |                    | Deficient.                    |                | SPORG STREET                  |                    |                   | OCTATIONNESS AND  |                                 |   |
|                    | Contraction Officer                                                                                                    |                    |                    | Distant.                      |                | Service                       |                    |                   | DOWNERSMENT ARE   |                                 |   |
|                    | Insue By View City                                                                                                    |                    |                    | DeDAAC                        |                | 570500                        |                    |                   | OC/VERHALENT JUNE |                                 |   |
|                    |                                                                                                    |                    |                    |                               |                |                               |                    |                   |                   |                                 |   |
|                    |                                                                                                    |                    |                    |                               |                |                               |                    |                   |                   |                                 |   |
|                    | Internet in the                                                                                                    |                    |                    |                               |                |                               |                    |                   |                   |                                 |   |
|                    | > Hat 1                                                                                                    | and a              |                    |                               |                |                               |                    |                   |                   |                                 |   |
|                    | and the second second se |                    |                    |                               |                |                               |                    |                   |                   |                                 |   |

Finally, you will need to sign and date the Statement of Accountability Agreement and after this you will have completed the initial system requirements and the role requests for iRAPT and CORT Tool.

The next step in the process is to wait until you're notified from the WAWF and CORT Tool System Group Admins that your account(s)/role(s) have been granted and activated.

| 🕒 🕘 🖶 https://www.incomeg.eb.enil/commit/ | and the second second s | et Mariet Dies-Dau Konz. 🛞 Cryptolauring Mariet Capit. 🚅 Procument Integrated Print. 🚔 Procumment integrated Print. 🚽 Procumment Integrated E. 👘 🖓                                                                                                    |
|-------------------------------------------|----------------------------------------------------------------------------------------------------|----------------------------------------------------------------------------------------------------|
| DIFE                                      |                                                                                                    |                                                                                                    |
| BOD Processed relignated                  |                                                                                                    |                                                                                                    |
| Citra Annuale Calcounts                   |                                                                                                    |                                                                                                    |
| Republication Store                       | 1 Annual                                                                                                    |                                                                                                    |
| 1. Bernhalte Mene                         | Advention                                                                                                    |                                                                                                    |
| 7 Authentication                          | Statement of Accountability Agreement                                                                                                    |                                                                                                    |
| 1 Family Combad                           | I understand my colgation to protect my password/certificate                                                                                                    | a 1 assume the responsibility for the data and system 1 and gasted access to 1 set and exceed my sufficiented access.                                                                                                    |
| A Destroy Galaxies                        | Simulty and Mayacy Rilles of Behavior (8000) / Accordin                                                                                                    | Here Units' (AUR) 14 Jun 2010.                                                                                                    |
| + Hond.                                   | The U.S. Government routinety intercepts and monitors<br>(J.E), and country intercepts (Chineselle Mons.                                                                                                    | es communiçations on this intomation system for purposes including, that and timited to, perioditation leiding, communiçations security (COMSEC) monitoring, initianti, operations and defense, pressionel inspondent (PM). Les elutionsent                                                                                                    |
| S Supervisor / Agency                     | At any time, the U.S. Government may inspect and sec                                                                                                    | es data tende en fra Mannalisa tyteen                                                                                                    |
| s. Roles                                  | This information system includes security measures (e.                                                                                                    | provide the second second                                                                                                    |
| 7 Damig                                   | representation or services by attorneys, psychotheraps                                                                                                    | If years a construction of the annual sector of the annual sector of the |
| 1. Austrianies                            | and state in an information system, repardiess of                                                                                                    |                                                                                                    |
| 9 Summary                                 |                                                                                                    |                                                                                                    |
| C feamongA .01                            | 150y signing below, Laccept the System User Agreement                                                                                                    | A and Rules of Detavior / Acceptable Use Policy.                                                                                                    |
| *                                         | Signature Date                                                                                                    | Gaverancent Organization *                                                                                                    |
|                                           | 2019/07/18                                                                                                    | sPolio                                                                                                    |
|                                           | Contractor of the second                                                                                                    |                                                                                                    |
|                                           | * Eighanne                                                                                                    |                                                                                                    |
| •                                         | Common Distance                                                                                                    |                                                                                                    |
|                                           |                                                                                                    |                                                                                                    |
|                                           |                                                                                                    | I Symbol indicates situational earry, al fease foreign of a regist                                                                                                    |
|                                           |                                                                                                    | * Autoriak bidicatas required a                                                                                                    |
|                                           |                                                                                                    |                                                                                                    |
|                                           |                                                                                                    |                                                                                                    |
|                                           |                                                                                                    |                                                                                                    |
|                                           |                                                                                                    |                                                                                                    |
|                                           |                                                                                                    |                                                                                                    |
|                                           |                                                                                                    |                                                                                                    |
|                                           |                                                                                                    |                                                                                                    |
| # 2 0 e s a                               |                                                                                                    |                                                                                                    |
|                                           |                                                                                                    |                                                                                                    |